## 1.マイページをつくる

注意事項 迷惑メール対策をされている場合は、「e-shiharai.net」の受信を許可してください。 入試説明会やプレテストに申し込まれた方で、既にマイページを作られている場合は、 2. 出願情報の入力から操作を行ってください。

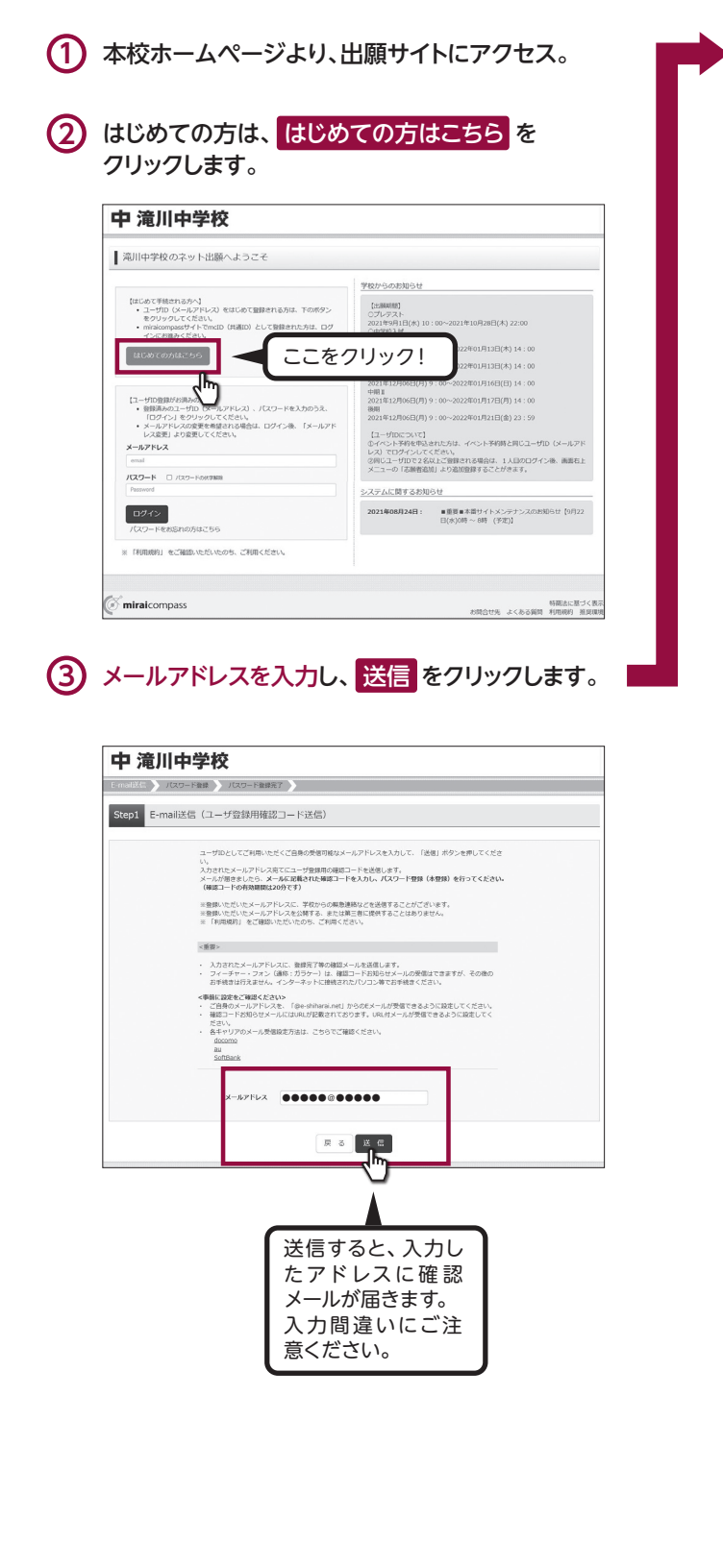

④ 届いたメールを開き、メールに記載の「確認コード」 を確認します。

※メールが届かない場合は、画面右下「お問合せ先」より、 ミライコンパスコールセンター(24時間受付)へ お問合せをお願いします。

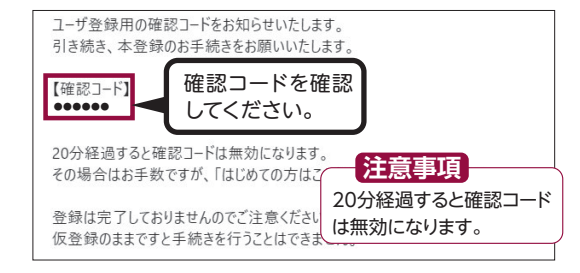

#### 5 「確認コード」「志願者名(カナ)」「パスワード」を 入力して登録します。

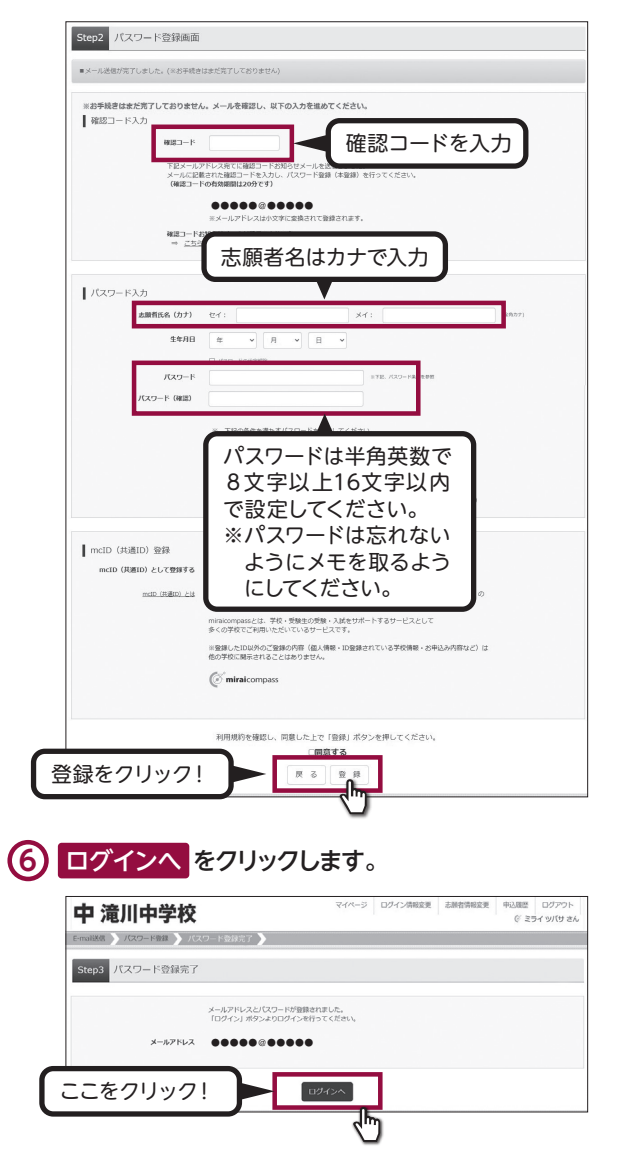

# 2. 出願情報の入力

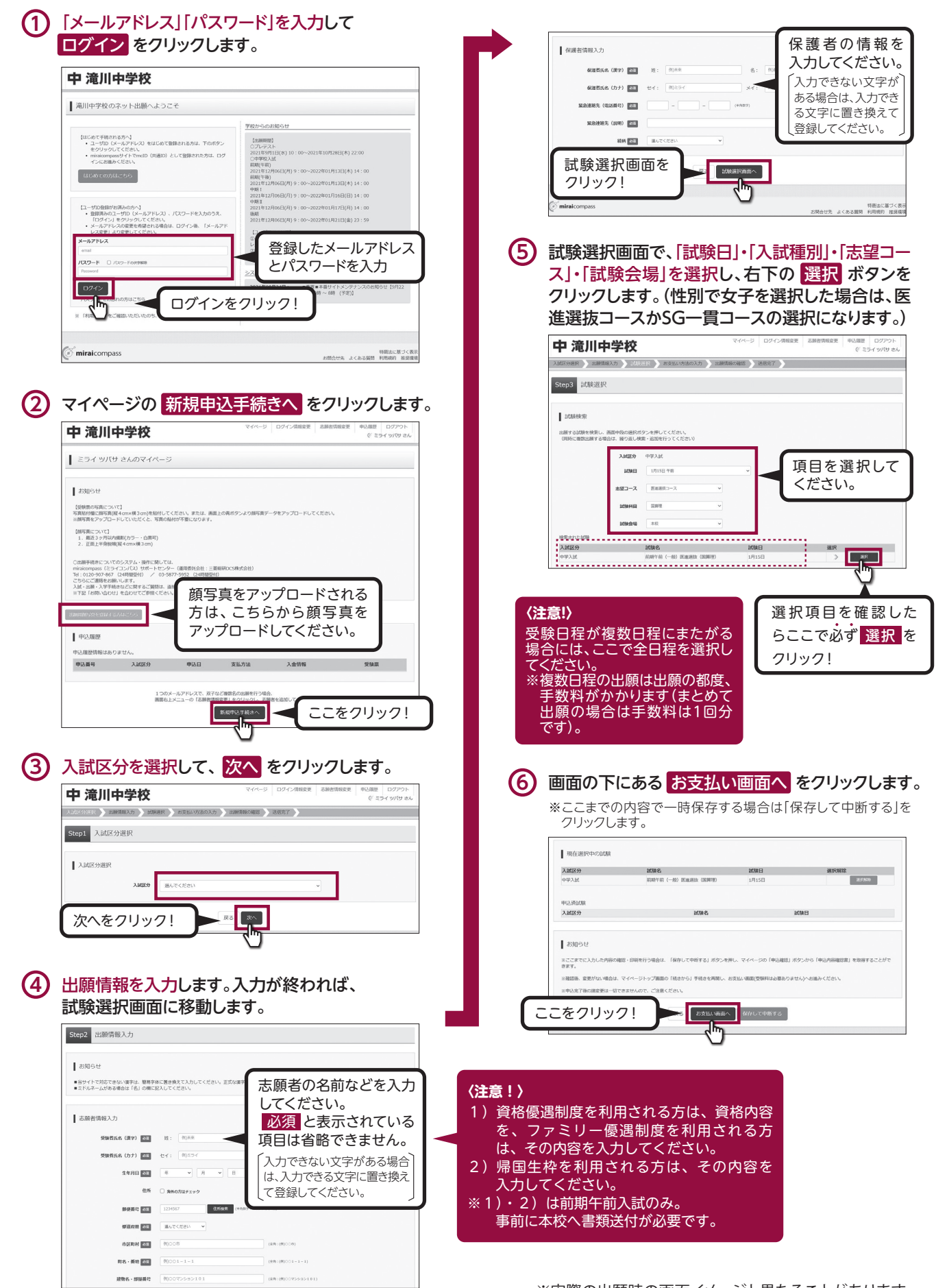

## 3. 受験料の支払い

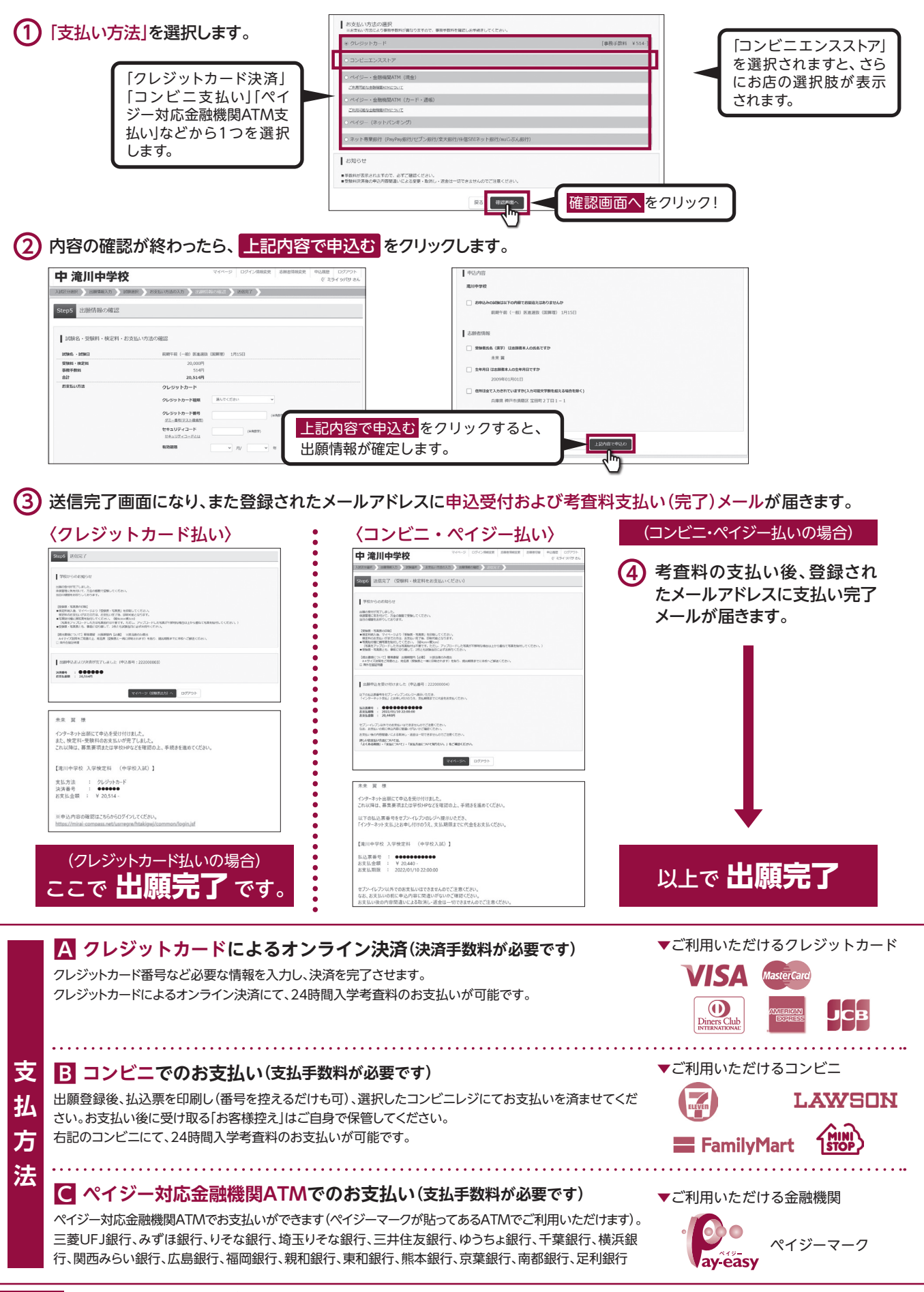

注意事項 これ以降は内容の変更ができなくなります。

※実際の出願時の画面イメージと異なることがあります。

### 4. 受験票・写真票・宛名票の印刷

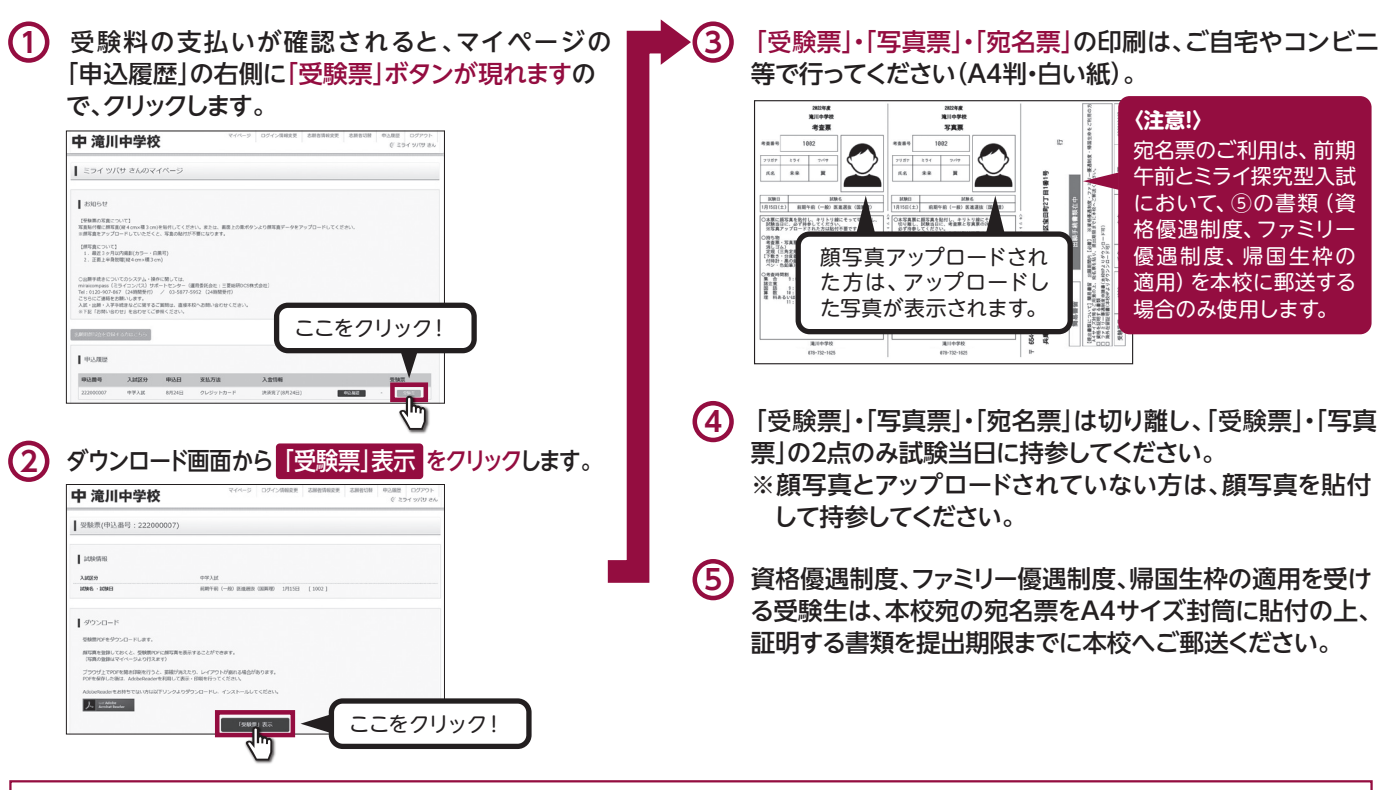

### スマートフォン・タブレットから「受験票」・「写真票」・「宛名票」を印刷する方法

#### 1 家庭用プリンタで印刷する

Wi-Fi接続や通信でのデータ送信が可能な場合、お持ちのプリンタで印刷できます。設定方法については、プリンタの取扱説明書をご確認ください。

#### 2 コンビニエンスストアで印刷する

マイページの「申込履歴」の右側の 受験票 ボタンをクリックすると、ダウンロード画面が出てきます。

2 画面の左下にある [「コンビニエンスストアでプリントする方はこちら」]をクリックします。

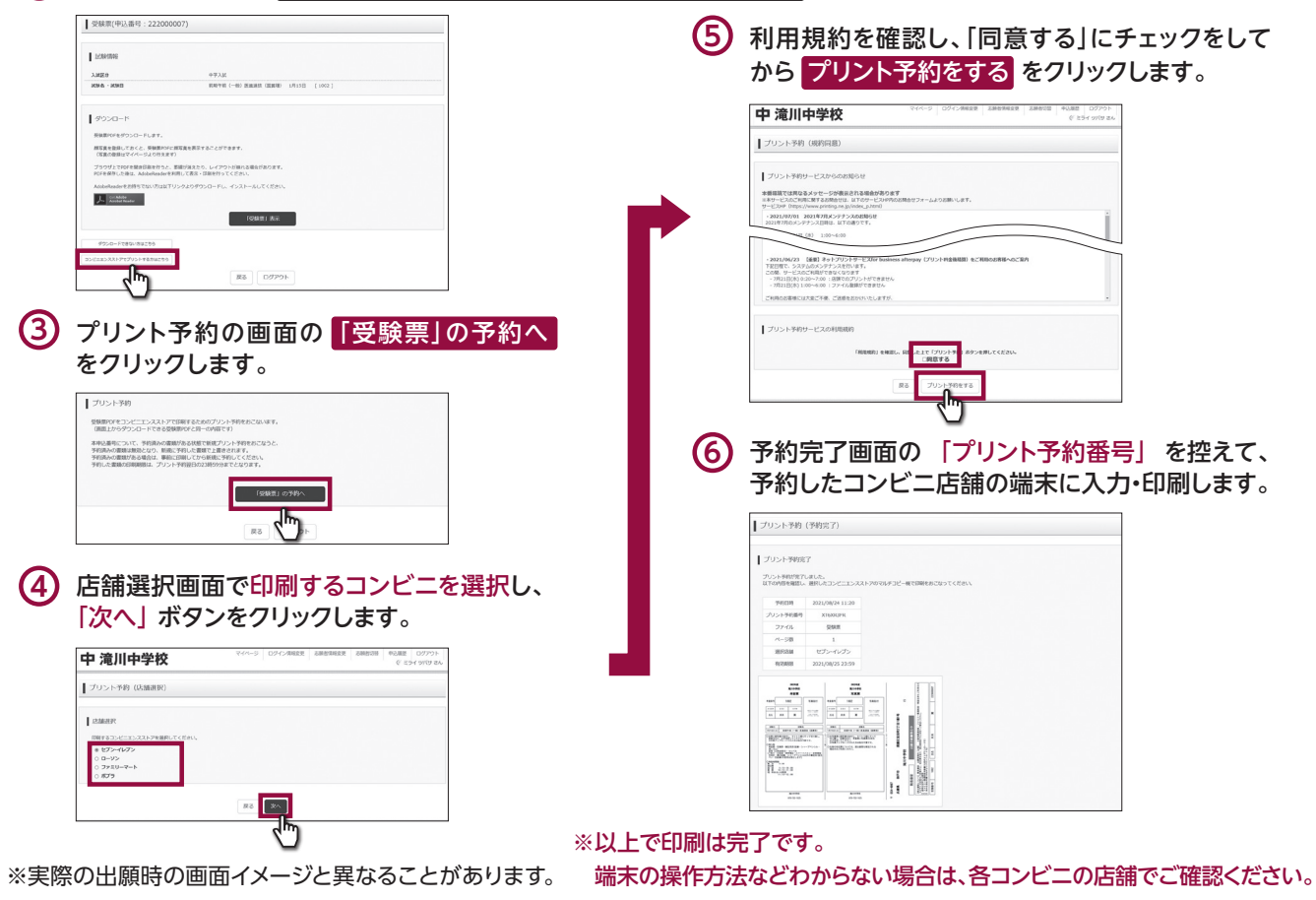